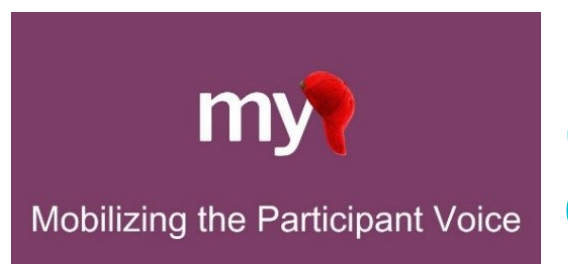

# Multi-Language Management (MLM) for MyCap Quick Guide

### Introduction to MyCap MLM

In MyCap 2.1.0 (build 123) and REDCap versions 14.5.4 and LTS 14.5.5, MyCap now supports the Multi-Language Management (MLM) feature. With this, MyCap offers participants the ability to interact with project instruments in their preferred language. This guide will walk you through steps for using the MLM feature on your MyCap project.

Available Languages: MyCap supports Spanish, Simplified Chinese, Tagalog, Korean, Arabic, Bengali, Ukrainian, Portuguese, French, German, Urdu, Punjabi, Haitian Creole, Japanese, Vietnamese, Italian, and Hindi. If translation errors are found, users should report them to their REDCap Administrator.

### Section 1: Adding a New Language

Before configuring the MLM settings, be sure to do the following:

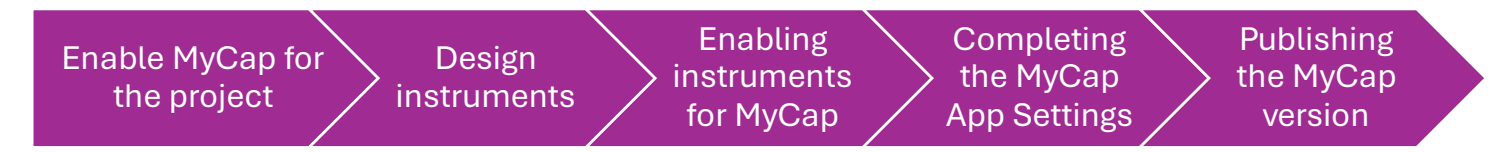

#### **1.1 Enabling MLM in Your Project**

To begin using MLM with MyCap, you need to configure multiple display languages in REDCap. Here's how to get started:

- 1. Navigate to Applications in your REDCap project and select Multi-Language Management.
- 2. **Create and configure languages** for your project's instruments and automated communications (e.g., alerts, survey invitations).
- 3. Save your changes by clicking "Save Changes" or using the shortcut (CTRL+S) when editing translations.

Note: REDCap does not automatically translate content for you. You will need to manually provide translations.

#### 1.2 How to Add a New Language in MLM

To add a new language for MyCap:

- 1. Click +Add a new language.
- 2. Choose by creating the language from scratch. Click Continue.
- 3. Enter the Language ID. MyCap only supports the following languages using the specified Language ID from the MyCap list.

| ID    | Display Name       | ID    | Display Name |
|-------|--------------------|-------|--------------|
| en-US | (American) English | ur-PK | Urdu         |
| it-IT | Italian            | ja-JP | Japanese     |
| zh-CN | Simplified Chinese | pa-IN | Punjabi      |
| hi-IN | Hindi              | de-DE | German       |

| V | 9. | 24 |
|---|----|----|
|---|----|----|

| es-ES | Spanish              | ko-KR  | Korean             |
|-------|----------------------|--------|--------------------|
| ar-SA | Arabic               | fil-PH | Tagalog (Filipino) |
| fr-FR | French               | vi-VN  | Vietnamese         |
| bn-BD | Bengali              | ht-HT  | Haitian Creole     |
| pt-BR | Brazilian Portuguese | uk-UA  | Ukrainian          |

- 4. Enter Language Display Name and click +Add Language.
- 5. Set the language to Active and ensure the language is enabled for MyCap by clicking the checkbox in the "MyCap" column.
  - Unlike forms and surveys, which can be enabled individually for each language, enabling a language for MyCap is an all-or-nothing setting. If a language is not active for MyCap, it will not appear in the MyCap app.

### Section 2: Configuring Languages for MyCap

#### 2.1 Adding Translations for Forms/Surveys

| Languages                                                       | Forms/Surveys                         | 🛛 МуСар                   | Alerts 🌲                                       | X Misc 🖵          | User Interf                          | ace 🌣 Settin                       | gs —        | B Save Change      | es                |
|-----------------------------------------------------------------|---------------------------------------|---------------------------|------------------------------------------------|-------------------|--------------------------------------|------------------------------------|-------------|--------------------|-------------------|
| Select a languag                                                | e: * French Sp                        | anish                     |                                                |                   |                                      |                                    |             |                    |                   |
| Use this page to r                                              | manage which instrur                  | ments will be             | e translated, se                               | eparately in data | ta entry and s                       | urvey modes. Fu                    | rthermor    | e, use it to navig | ate to the variou |
| sub-pages, such a<br>emails.                                    | as field exclusions (de               | fault langua              | ge only), or tra                               | anslations of fie | eld items (labe                      | ls, etc.), survey s                | ettings (ti | itle, instructions | , etc.) and ASI   |
| sub-pages, such a<br>emails.<br>Instrument                      | as field exclusions (de<br>Data Entry | fault langua<br>Survey Ta | ge only), or tra<br>äsks/Fields                | Survey Setting    | eld items (labe<br>gs ASIs Ex        | ls, etc.), survey :<br><b>port</b> | ettings (ti | itle, instructions | , etc.) and ASI   |
| sub-pages, such a<br>emails.<br>Instrument<br>Participant Intak | Data Entry                            | Survey Ta                 | ge only), or tra<br>asks/Fields<br>🕑 Translate | Survey Setting    | eld items (labe<br>gs ASIs Ex<br>— L | ls, etc.), survey s<br>sport       | ettings (ti | itle, instructions | , etc.) and ASI   |

To enter translations for the forms in your project:

- 1. Navigate to MLM and select the Forms/Surveys tab.
- 2. Under each form or survey, locate Survey Settings and click the Translate option for the selected language.
- 3. Provide the correct translations for survey instructions, titles, and other relevant fields.
- 4. After entering translations, click **Save**.

#### 2.2 Adding MyCap-Specific Translations

To provide translations for MyCap-specific pages (e.g., About, Baseline Date, Contacts, Links), follow these steps: Navigate to the MLM and select the **MyCap** tab.

- 1. Translate the following items for each language:
  - App Title & Baseline Date Task
  - About Page
  - Contacts Page
  - Links Page
- 2. Save Your Translations.

| natively export<br>lone editing. N                                                                                                    | and import transl<br>OTE: <u>This page wil</u>                                                                  | ations using a fil<br>not auto-transl | e. Do not forge<br>ate your text fo | et to <b>save y</b><br>r you, but | rour changes (keyboa<br>provides tools so that | you may easily tr | a) at any time on this page when<br>anslate them yourself. <u>Learn mor</u> |
|----------------------------------------------------------------------------------------------------|----------------------------------------------------------------------------------------------------|---------------------------------------|-------------------------------------|-----------------------------------|------------------------------------------------|-------------------|-----------------------------------------------------------------------------|
| ) Languages                                                                                                    | E Forms/Surve                                                                                                   | eys 🛛 MyCap                           | Alerts                              | ≫ Misc                            | 🖵 User Interface                               | Settings          | - 🖬 Save Changes                                                            |
| elect a langua                                                                                                    | ge: * English                                                                                                   | French Itali                          | an Spanish                          |                                   |                                                |                   |                                                                             |
| pp Title & Bas                                                                                                    | eline Date Task                                                                                                 | About Cont                            | acts Links                          |                                   |                                                |                   |                                                                             |
| ject Title                                                                                                    |                                                                                                    |                                       |                                     |                                   |                                                |                   |                                                                             |
| Translation of th                                                                                                    | ne project title in th                                                                                          | е МуСар арр:                          |                                     |                                   |                                                |                   |                                                                             |
| Default text: 🕻                                                                                                    | MIM Demo                                                                                                    |                                       |                                     |                                   |                                                |                   |                                                                             |
|                                                                                                    | - Mem Demo                                                                                                    |                                       |                                     |                                   |                                                |                   |                                                                             |
| Demostració                                                                                                    | n de MLM                                                                                                    |                                       |                                     |                                   |                                                |                   |                                                                             |
| Demostració                                                                                                    | n de MLM                                                                                                    |                                       |                                     |                                   |                                                |                   |                                                                             |
| Demostració<br>eline Date <sup>-</sup>                                                                                                    | n de MLM                                                                                                    |                                       |                                     |                                   |                                                |                   |                                                                             |
| Demostració<br>eline Date                                                                                                    | n de MLM<br>Task                                                                                                |                                       |                                     |                                   |                                                |                   |                                                                             |
| Demostració<br>eline Date<br>Task Title<br>Default text:                                                                                                    | n de MLM<br>Task                                                                                                |                                       |                                     |                                   |                                                |                   |                                                                             |
| Demostració<br>eline Date <sup>-</sup><br>Task Title<br>Default text: [<br>Fecha de refe                                                                     | n de MLM Task Baseline Date erencia                                                                             |                                       |                                     |                                   |                                                |                   |                                                                             |
| Demostració<br>eline Date<br>Task Title<br>Default text: G<br>Fecha de refe                                                                                  | n de MLM<br>Task<br>Baseline Date<br>erencia                                                                    |                                       |                                     |                                   |                                                |                   |                                                                             |
| Demostració<br>eline Date<br>Task Title<br>Default text: (<br>Fecha de refe<br>Question wheth                                                                | n de MLM Task Baseline Date erencia er baseline date is i                                                       | today                                 |                                     |                                   |                                                |                   |                                                                             |
| Demostració<br>eline Date<br>Task Tite<br>Default text:<br>Question wheth<br>Default text:<br>G                                                              | n de MLM                                                                                                    | today<br>ate today?                   |                                     |                                   |                                                |                   |                                                                             |
| Demostració<br>eline Date T<br>Task Title<br>Default text:<br>Question wheth<br>Default text:<br>2Tu fecha de                                                | n de MLM<br>Task<br>Baseline Date<br>erencia<br>er baseline date is i<br>I is your discharge da<br>alta es hoy? | to <i>day</i><br>tet today?           |                                     |                                   |                                                |                   |                                                                             |
| Demostració<br>eline Date <sup>-</sup><br>rask Title<br>Default text:<br>Fecha de refe<br>Question wheth<br>Default text:<br>2Tu fecha de<br>Question to ask | n de MLM Task Baseline Date erencia er baseline date is ti 1s your discharge da alta es hoy? for past date      | today<br>te today?                    |                                     |                                   |                                                |                   |                                                                             |

Note: after saving changes in the MLM, the changes are automatically saved to the MyCap configuration, increasing the MyCap version # by 1. Users DO NOT need navigate to the Online Designer or MyCap App Settings to press the publish button.

## Section 3: Participant Experience in MyCap

Upon joining a project with the MLM enabled, participants are prompted to set their preferred language in the MyCap app. They can also update their project language at any time via the Profile screen in MyCap. Once a language is selected, the entire MyCap app defaults to that language for future interactions within that project.

Note: Make sure participants are using MyCap version 2.1.0 (build 123) or later to fully support the MLM functionality. Participants can check the version of their app from the MyCap Home Screen > Info Icon (click the icon to confirm build #)

### Section 4: Common Issues

- 1. Language ID Configuration: Ensure that language IDs match the correct country code (e.g., "es-ES" for Spanish). Incorrect language IDs can lead to the app interface not being translated in the correct language.
- 2. Language does not appear on language selection screen in the app: Ensure that the checkbox in the MyCap column in the MLM is selected. This enables the language for use in MyCap.
- 3. App Version Compatibility: MLM features require MyCap version 2.1.0 (build 123) or later. Participants using earlier versions will need to upgrade to use the MLM functionality.

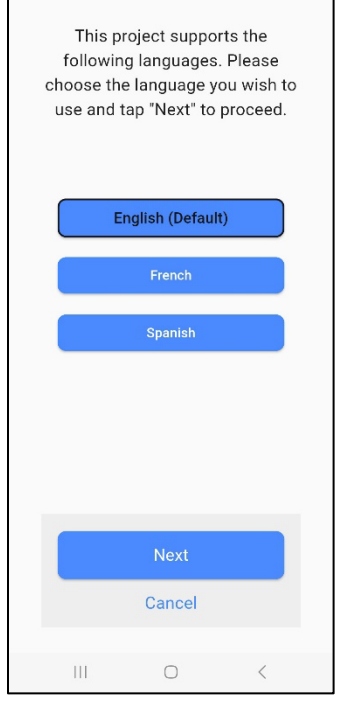

If you encounter any challenges or have specific questions during the setup process, here are some key resources to assist you:

- MyCap Support: For questions related to the MyCap app and its integration with MLM, you can visit the MyCap Resources page <u>here</u> for participant guides, setup instructions, and video tutorials. For additional support, you can contact MyCap support at <u>mycap@vumc.org</u>. For questions related to the MyCap app and its integration with MLM, contact MyCap support.
- 2. REDCap's MLM Documentation: For detailed instructions and explanations on MLM features, consult the official REDCap documentation. It includes helpful guides and video tutorials specific to managing multilingual projects.
- 3. Your Institution's REDCap Support Team: Reach out to your institution's REDCap administrators or support team for assistance with setting up MLM, troubleshooting issues, or addressing more advanced configuration needs.

These resources will help you effectively use the MLM feature and resolve any issues that arise, ensuring your project runs smoothly across different languages.

# Section 5: Testing

Once the MLM is set up on your project, you can verify that it appears as expected by following the steps below.

- 1. Create a record in your project.
- 2. Join the project.
- 3. Ensure the language selection screen appears after joining the project.
- 4. After selecting a language, confirm that the app's UI switches to the chosen language.
- 5. Review all tasks to ensure that fields and answer choices are properly translated. If any translations are missing, check the MLM in REDCap to verify that the translations were entered.
- 6. If using multiple languages in your project, repeat steps 4 and 5 for each language. To switch between languages, follow these steps:
  - i. Open the project.
  - ii. Click on the "Profile" button at the bottom of the screen.
  - iii. Click the project title.
  - iv. Select "Language."

If you experience any issues, please see Section 4: Common Issues.

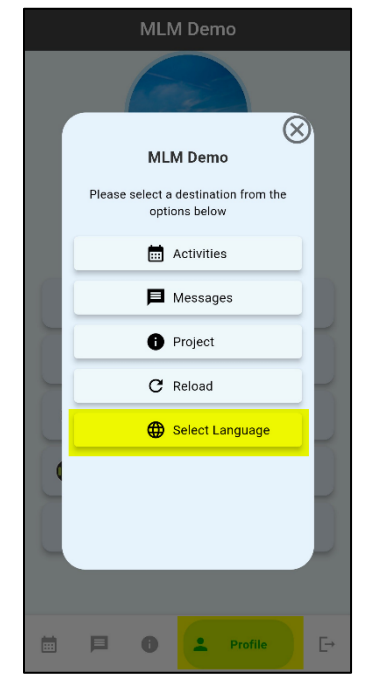